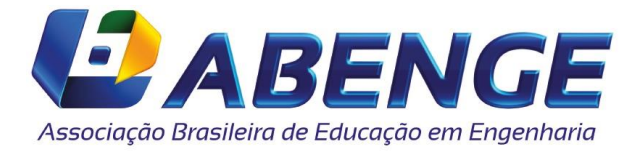

Da: Diretoria da ABENGEPara: Associado(as)Assunto: Anuidade ABENGE 2023

Prezado Associado(a),

A "Associação Brasileira de Educação em Engenharia é uma entidade de âmbito nacional que objetiva o aprimoramento, a integração e a adequação à realidade nacional e internacional da Educação em Engenharia e o contínuo aperfeiçoamento das instituições filiadas" (Art. 1º do estatuto da ABENGE).Nos últimos anos a ABENGE vem participando de ações importantes para a Educação em Engenharia no Brasil. Tais como: Formulação das Novas Diretrizes Curriculares Nacionais do Curso de Graduação em Engenharia(Novas CN-DCNs) em parceria com o Conselho Nacional de Educação (CNE); membro do Conselho de Entidades Nacionais (CDEN) junto ao Conselho Federal de Educação em Engenharia (CONFEA); membro do GT MEI/CNI - Grupo de trabalho da MEI que propõe ações para modernização dos cursos de Engenharia e para o fortalecimento da formação em STEAM no Brasil; além das representações internacionais junto à Associação Iberoamericana de Instituições de Ensino de Engenharia (ASIBEI), Federação Internacional de Sociedades de Educação em Engenharia (IFEES) e Sociedade Portuguesa de Educação em Engenharia (SPEE), sendo assim uma associação de destaque para a Educação em Engenharia no Brasil.

Na busca da melhoria da Educação em Engenharia promovemos, através dos Grupos de Trabalhos (GTs), diversos eventos ao longo dos anos (online e presenciais), compartilhando as inovações e novas tecnologias de modo a promover discussões e ações que fortaleçam a Engenharia Nacional. Organizamos o COBENGE 2020, 2021e 2022 completamente online; desenvolvemos um formato inovador para as sessões técnicas e sessões dirigidas, permitindo o acesso antecipado aos trabalhos e suas apresentações (em vídeo) e tornando o momento ao vivo mais dinâmico e interativo. Pretendemos em 2023 realizar o COBENGE de forma Híbrida possibilitando a escolha online ou presencial dos participantes.

Nesses 50 anos de existência, a anuidade paga por seus associados sempre foi de fundamental importância para a realização de diversas ações em prol da Educação em Engenharia e gostaríamos de continuar contando com sua participação.

Os valores para a anuidade continuam sendo os aprovados na Assembleia da ABENGE, realizada em Joinville/SC no dia 27/09/2017, durante o COBENGE 2017, qual seja:

| Categoria                      | Até 30/04/2023 | A partir de 01/05/2023 |
|--------------------------------|----------------|------------------------|
| ( <sup>1</sup> ) Individual    | R\$ 125,00     | R\$ 150,00             |
| ( <sup>2</sup> ) Institucional | R\$ 750,00     | R\$ 900,00             |

(1) Direito a 25% de desconto na inscrição para os eventos da ABENGE e acesso completo à plataforma do COBENGE 2020, na qual estão gravadas todas as atividades que ocorreram durante o evento.
(2) Direito a inscrição do inscrição do sou Direitor ou representante lagol nos supertos do ABENCE.

(<sup>2</sup>) Direito a isenção da inscrição de seu Diretor ou representante legal nos eventos da ABENGE

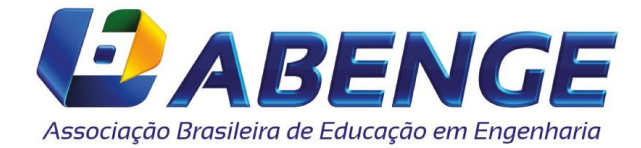

O boleto para pagamento da anuidade deve ser baixado do site da ABENGE (www.abenge.org.br), no link disponível na área restrita gerada pelo cadastro. É necessário estar cadastrado no site para acessar a área restrita e regularizar a anuidade. Assim preparamos um passo a passo para facilitar.

#### ACESSE O SITE DA ABENGE

#### PASSO A PASSO para pagamento da anuidade

Agradecemos sua participação nessa representativa associação da Educação em Engenharia e colocamos à disposição.

Brasília/DF, 09 de janeiro de 2023

Jamin

ADRIANA MARIA TONINI Presidente da ABENGE

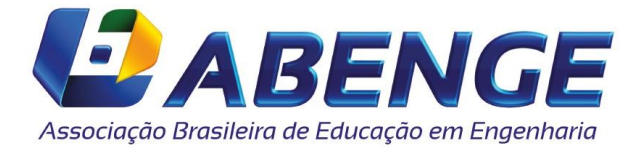

# PASSO A PASSO EMISSÃO DO BOLETO PARA ANUIDADE

# 1 - Acesso à área restrita no site da ABENGE (<u>www.abenge.org.br</u>):

- Se ainda não tem cadastro, é necessário acessar a área restrita e preenchê-lo para gerar o boleto de pagamento;
- Caso não lembre a sua senha acesse "esqueci a senha", preencha as informações solicitadas e aguarde o envio do e-mail com a nova senha provisória.

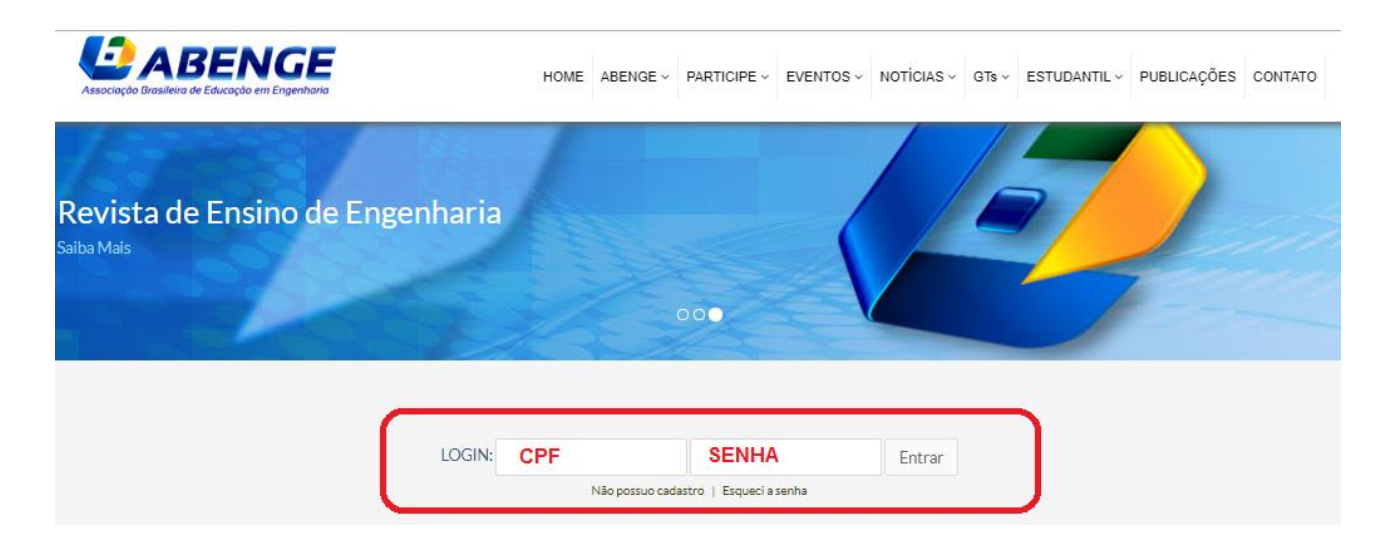

### 2 – Selecione o link "Pagar Anuidade"

| Associação Brasileira de Educação em Engenharia                                                                                                    | HOME ME            | U CADASTRO ~ | PARTICIPE ~ | EVENTOS ~ | ADMINISTRATIVO ~                                                                                                    | REVISOR ~ | COORDENADOR ~ | SAIR 🕞 |
|----------------------------------------------------------------------------------------------------|--------------------|--------------|-------------|-----------|----------------------------------------------------------------------------------------------------|-----------|---------------|--------|
| ÁREA RESTRITA                                                                                                    |                    |              | 0           |           |                                                                                                    |           |               |        |
|                                                                                                    |                    | 1990         |             |           | A CONTRACTOR OF THE OWNER OF THE OWNER OWNER OF THE OWNER OWNER OWNER OWNER OWNER OWNER OWNER OWNER OWNER OWNER OWNER OWNER OWNER |           |               |        |
| Área Restrita                                                                                                    |                    |              |             |           |                                                                                                    |           |               |        |
| Área Restrita<br>Seja bem-vindo(a),<br>Escolha o que deseja fazer nas onções ab                                                                                                    |                    | nerior:      |             |           |                                                                                                    |           |               |        |
| Área Restrita<br>Seja bem-vindo(a),<br>Escolha o que deseja fazer nas opções ab<br>• Atualização dos dados cadastrais                                                                                     | aixo ou no menu su | iperior:     |             |           |                                                                                                    |           |               |        |
| Área Restrita<br>Seja bem-vindo(a),<br>Escolha o que deseja fazer nas opções ab<br>• Atualização dos dados cadastrais<br>• Alteração de senha                                                             | aixo ou no menu su | perior:      |             |           |                                                                                                    |           |               |        |
| Área Restrita<br>Seja bem-vindo(a),<br>Escolha o que deseja fazer nas opções ab<br>• Atualização dos dados cadastrais<br>• Alteração de senha<br>• Pagar Anuidade                                         | aixo ou no menu su | perior:      |             |           |                                                                                                    |           |               |        |
| Área Restrita<br>Seja bem-vindo(a),<br>Escolha o que deseja fazer nas opções ab<br>• Atualização dos dados cadastrais<br>• Alteração de senha<br>• Pagar Anuidade<br>• Artigos submetidos ao COBENGE 2019 | aixo ou no menu su | perior:      |             |           |                                                                                                    |           |               |        |

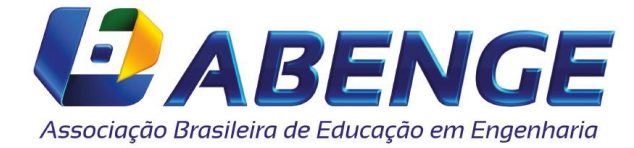

# 3 – Selecionar o campo "Pagar anuidade"

#### 4 – Clicar em "Confirmar"

| Associação Dresileira de Educação em Engenharia                     | HOME MEU CADASTRO - PARTICIPE   | EVENTOS - ADMINISTRATIVO - REVISO | R ∨ COORDENADOR ∨ SAIR C+ |
|---------------------------------------------------------------------|---------------------------------|-----------------------------------|---------------------------|
| Para associar-se, confirme o formulário                             | o abaixo                        |                                   |                           |
| Confirme a intenção de associar-se no campo abaixo                  | o e prossiga. É fácil e rápido. |                                   |                           |
| Para retornar ao menu da Área Restrita, clique aqui.                |                                 |                                   |                           |
| Nome:                                                               |                                 |                                   |                           |
| Documento:                                                          |                                 |                                   |                           |
| Valor para Associar-se: R\$ 125,00                                  |                                 |                                   |                           |
| 📫 🛛 Pagar Anuidade                                                  |                                 |                                   |                           |
| Confirmar                                                           |                                 |                                   |                           |
|                                                                     |                                 |                                   |                           |
| Sempre mantenha o seu cadastro em dia.<br>E seja bem vindo à ABENGE |                                 |                                   |                           |
| A Diretoria                                                         |                                 |                                   | ,                         |

5 – Selecione "Gerar Boleto"

| Associação Brasileira de Educação em Engenharia | HOME MEU CADASTRO ~   | PARTICIPE - EVENTOS | ADMINISTRATIVO ~ | REVISOR ~ 0 | COORDENADOR ~ | SAIR 🕞 |
|-------------------------------------------------|-----------------------|---------------------|------------------|-------------|---------------|--------|
| Parabéns!                                       |                       |                     |                  |             |               |        |
| Associação realizada com suce                   | esso! Utilize o botão | abaixo para gerar o | boleto!          |             |               |        |
| Para gerar o boleto, clique aqui ou no          | o botão abaixo.       |                     |                  |             |               |        |
| Gerar Boleto                                    |                       |                     |                  |             |               |        |
| Para retornar ao menu da Área Restr             | ita, clique aqui.     |                     |                  |             |               |        |

6 – Você será redirecionado para uma nova página contendo o boleto.

Não há necessidade de envio do comprovante de pagamento por e-mail, a atualização do sistema é automática no primeiro dia útil após a data do pagamento.

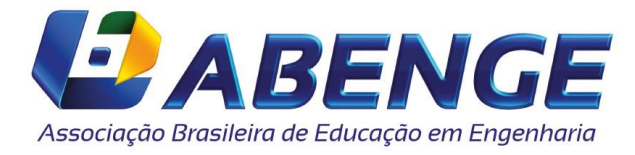